## Configuração de QR público

help.fracttal.com/hc/change\_language/pt-br

Agora no Fracttal One você poderá criar códigos QR públicos, que permitirão a qualquer usuário não registrado no Fracttal ler os códigos que estão disponíveis nos diferentes equipamentos, podendo observar os históricos de manutenção do ativo (as últimas 50 tarefas preventivas serão mostradas).

Como o código é público, ele pode ser lido desde qualquer aplicativo ou dispositivo e não requer qualquer tipo de registro ou dependência de uma conta Fracttal.

**Nota:** Esta funcionalidade foi acrescentada com o add-on de portal de convidados, com o qual um usuário não registrado em Fracttal poderá criar solicitações de trabalho.

## Processo para a criação de códigos QR públicos

Para gerar um código QR público, basta ir para a guia geral do ativo que você deseja configurar e depois ir especificamente para o campo chamado "QR público".

| Equipment                               |                                                                    |                       |      | <i>🚙 🗶</i> JC -  |
|-----------------------------------------|--------------------------------------------------------------------|-----------------------|------|------------------|
| - FRUNIV { MON-FA-0001 } MONTADORA - FA | A 22222.0111.07                                                    |                       |      | Save             |
|                                         | 22222.0111.07                                                      |                       | 110v |                  |
|                                         | CAPACIDAD DE ALMACENAMIENTO                                        | Barcode               |      | Priority ~~~     |
|                                         | ALT ~ X                                                            | Group 1<br>21 BTU     | ~ X  | Group 2          |
| Enabled                                 | Supplier Jonas Consult                                             |                       | ~ X  | Purchase date    |
| G General                               | Hours of average daily use24:00                                    |                       |      | ○ Visible to all |
| 🚍 Custom Form                           | Diana d Maintanana                                                 |                       |      |                  |
| 🔂 Health Status                         |                                                                    |                       |      | ~                |
| (\$) Financial                          | Public QR                                                          |                       |      |                  |
| ର୍ଚ୍ଚ Third Parties                     | It only allows to add the valid format of Qr Public ( https://one. | fracttal.com/gr/xxx ) |      | ତୁର<br>ଜୁନ       |
| 🎇 Spare Parts and Supplies              | Notes                                                              |                       |      |                  |

Depois você deve clicar no botão de opções que você encontrará naquele campo, onde duas opções serão exibidas:

• **Gerar:** Opção que permite gerar um ULR único que consiste em "<u>https://one.fracttal.com/qr/</u>" seguido por um identificador único universal UUID. • Aberto: Opção que permite abrir a URL pública associada ao portal de visitantes do ativo.

| Equipment                            |                                                                                         | (B) 🔗 🕑                                                            | )~  |
|--------------------------------------|-----------------------------------------------------------------------------------------|--------------------------------------------------------------------|-----|
| FRUNIV { MON-FA-0001 } MONTADORA - F | A 22222.0111.07                                                                         | B Sa                                                               | ave |
|                                      | 22222.0111.07                                                                           | 110v                                                               |     |
|                                      | CAPACIDAD DE ALMACENAMIENTO Barcode                                                     | Priority     ·                                                     |     |
| <b>e</b>                             | Type     Group 1       ALT     ~       X     21 BTU                                     | ~ × 1080p ~ × ×                                                    |     |
| Out of Service: No                   |                                                                                         |                                                                    |     |
| Enabled                              | Supplier<br>Jonas Consult                                                               | <ul> <li>× ×</li> <li>Purchase date</li> <li>2025-03-27</li> </ul> |     |
| General                              | Hours of average daily use                                                              | ○ Visible to all                                                   |     |
| 🚍 Custom Form                        |                                                                                         |                                                                    |     |
| 🔂 Health Status                      | Planned Maintenance                                                                     | v                                                                  |     |
| (\$) Financial                       | C Public QR                                                                             |                                                                    | -   |
| 쌿 Third Parties                      | It only allows to add the valid format of Qr Public ( https://one.fracttal.com/qr/xxx ) | ခြေ                                                                |     |
| 💥 Spare Parts and Supplies           | Notes                                                                                   |                                                                    |     |

Assim que as opções forem exibidas, basta clicar em "Gerar" e o sistema criará automaticamente a URL do código de QR público.

| Equipment                                            |                                                                                        |      | Ø                | 🖋 JC 🗸     |
|------------------------------------------------------|----------------------------------------------------------------------------------------|------|------------------|------------|
| 🔶 FRUNIV { MON-FA-0001 } MONTADORA - F               | A 22222.0111.07                                                                        |      |                  | Save       |
|                                                      | 22222.0111.07                                                                          | 110v |                  |            |
|                                                      | CAPACIDAD DE ALMACENAMIENTO Barcode                                                    |      | Priority         | ~          |
|                                                      | Type     Group 1       ALT     ~ X         21 BTU                                      | ~ X  | Group 2          | ~ X        |
| Out of Service: No                                   | C Supplier                                                                             |      | Purchase date    |            |
| Enabled                                              | Jonas Consult                                                                          | ~ ×  | 2025-03-27       |            |
| (i) Information<br>You have pending changes to save! | Hours of average daily use24:00                                                        |      | O Visible to all |            |
|                                                      | Planned Maintenance                                                                    |      |                  |            |
| General                                              |                                                                                        |      |                  | ~          |
| 🚍 Custom Form                                        | Public QR                                                                              |      |                  | 69         |
| 🕢 Health Status                                      | It only allows to add the valid format of Qr Public ( https://one.fracttal.com/qr/xxx) |      | r                | G Generate |
| (\$) Financial                                       | Notes                                                                                  |      |                  | Open       |

| Assets<br>Equipment                     |                                                                                               |             | 3                | V JC V |
|-----------------------------------------|-----------------------------------------------------------------------------------------------|-------------|------------------|--------|
| - FRUNIV { MON-FA-0001 } MONTADORA - FA | 22222.0111.07                                                                                 |             |                  | Save   |
|                                         | 22222.0111.07                                                                                 | 110v        |                  |        |
|                                         | CAPACIDAD DE ALMACENAMIENTO Barcode                                                           |             | Priority         | ~      |
|                                         | C Type Group 1                                                                                |             | Group 2          |        |
|                                         | ALT ~ X 21 BTU                                                                                | ~ ×         | 1080p            | ~ X    |
| Out of Service: No                      | Sumflier                                                                                      |             | Purchase date    |        |
| Enabled                                 | Jonas Consult                                                                                 | ~ ×         | 2025-03-27       |        |
| General                                 | Hours of average daily use                                                                    |             | ○ Visible to all |        |
|                                         | 24:00                                                                                         |             |                  |        |
| Eustom Form                             | - Planned Maintenance                                                                         |             |                  |        |
| Health Status                           | <i>₿</i>                                                                                      |             |                  | ~      |
| (\$) Financial                          | Public QR                                                                                     |             |                  |        |
| ᇮ Third Parties                         | https://one.fracttal.com/qr/ec917ef1-6609-4b8a-a38e-d4                                        | 47918d688a9 |                  | ම      |
| 🎇 Spare Parts and Supplies              | It only allows to add the valid format of Qr Public ( https://one.fracttal.com/qr/xxx ) Notes |             |                  |        |

Em seguida, clique no botão "Salvar" para manter todas as alterações feitas na configuração do QR.

| Equipment                             |                                                                                       |       | Solution (1998)          |
|---------------------------------------|---------------------------------------------------------------------------------------|-------|--------------------------|
| FRUNIV { MON-FA-0001 } MONTADORA - FA | 22222.0111.07                                                                         |       | <b>B</b> Save            |
|                                       | CAPACIDAD DE ALMACENAMIENTO Barcode                                                   |       | Priority                 |
|                                       | Type     Group 1       ALT     ~ ×       21 BTU                                       | ~ X   | Group 2<br>1080p ~ X     |
| Out of Service: No<br>Enabled         | Supplier Jonas Consult                                                                | ~ X   | Purchase date 2025-03-27 |
|                                       | Hours of average daily use 24:00                                                      |       | Visible to all           |
| i Information                         |                                                                                       |       |                          |
| You have pending changes to save!     | Planned Maintenance                                                                   |       | ~                        |
| G General                             | - Public OR                                                                           |       |                          |
| 🚍 Custom Form                         | https://one.fracttal.com/qr/21d02514-ed36-41eb-82f4-4ce54760                          | )3ae2 | ရရာ<br>စစ                |
| Health Status                         | rr ony allows to add the valid format of Qr Public ( https://one.tracttal.com/qr/xxx) |       |                          |
| (§) Financial                         |                                                                                       |       |                          |

Finalmente, se você deseja visualizar o portal de convidados associado ao bem em questão, basta clicar em "Aberto" para abrir uma nova janela com o portal de solicitações públicas.

| Equipment                                         |                                                                                        |                                    | 🖉 🔗 🔳 ~    |
|---------------------------------------------------|----------------------------------------------------------------------------------------|------------------------------------|------------|
| FRUNIV { MON-FA-0001 } MONTADORA -                | FA 22222.0111.07                                                                       |                                    | Save       |
|                                                   | 22222.0111.07 110v                                                                     |                                    |            |
|                                                   | CAPACIDAD DE ALMACENAMIENTO Barcode                                                    | Priority —                         | ~          |
|                                                   | Type         Group 1           ALT         ~         X                                 | X Group 2<br>1080p                 | ~ X        |
| Out of Service: No Enabled                        | Supplier Jonas Consult ~                                                               | Purchase date           2025-03-27 |            |
| Information     You have pending changes to save! | Hours of average daily use24:00                                                        | Visible to                         | all        |
| General                                           | Planned Maintenance                                                                    |                                    | ~          |
| 🚍 Custom Form                                     | Public QR                                                                              |                                    | രം         |
| Health Status                                     | It only allows to add the valid format of Qr Public (https://one.fracttal.com/qr/xxx.) |                                    | © Generate |
| Financial                                         | Notes                                                                                  |                                    | 🖸 Open     |
|                                                   | General asset information                                                              |                                    |            |
| - Cc<br>M                                         | <sup>36</sup>                                                                          |                                    |            |
| 15<br>//                                          | art of<br>Fracttal/                                                                    |                                    |            |
| FI                                                | ker                                                                                    |                                    |            |
| - Mi<br>Ot                                        | del                                                                                    |                                    |            |
| - Se<br>22                                        | ial                                                                                    |                                    |            |
| Gr<br>2                                           | nup 1BTU                                                                               |                                    |            |
| Gr<br>1(                                          | ոսբ 2<br>80p                                                                           |                                    |            |
| В                                                 | rcode                                                                                  |                                    |            |
| A                                                 | ve<br>T                                                                                |                                    | +          |

## Nota:

• Para gerar a imagem de código QR, um gerador de código QR deve ser usado preferencialmente por meio da URL criada, depois deve ser impresso para que possa ser instalado no ativo desejado.

- Todas as solicitações enviadas através deste portal terão um status que permite diferenciar quais solicitações vêm desta funcionalidade, para que possam ser eliminadas no caso de serem geradas solicitações que não façam sentido para o serviço prestado.
- Se você desejar vincular a URL do portal de convidados com o código QR interno do ativo, você deve inserir esta URL no campo "Código de barras ".

| Equipment                            |                                                     | a 😵 🗸                                                  | с ~  |
|--------------------------------------|-----------------------------------------------------|--------------------------------------------------------|------|
| FRUNIV { MON-FA-0001 } MONTADORA - F | A 22222.0111.07                                     | 6                                                      | Save |
|                                      | 22222.0111.07                                       | 110v                                                   |      |
|                                      | CAPACIDAD DE ALMACENAMIENTO Barcode                 | C Priority                                             | ~    |
|                                      | Type     Group 1       ALT     ~ X       21 BTU     | ~ X Group 2                                            | ×    |
| Out of Service: No Enabled           | Supplier                                            | <ul> <li>Yeurchase date</li> <li>2025-03-27</li> </ul> |      |
| General                              | Hours of average daily use24:00                     | ○ Visible to all                                       |      |
| 🚍 Custom Form                        | _ Planned Maintenance                               |                                                        |      |
| 🕢 Health Status                      | ଞ                                                   |                                                        | ~    |
| (\$) Financial                       | - Public QR                                         |                                                        |      |
| 왕 Third Parties                      | https://one.fracttal.com/qr/ec917ef1-6609-4b8a-a38e | e-d47918d688a9                                         | 9    |
| 💥 Spare Parts and Supplies           | Notes                                               |                                                        |      |

Também podemos associar a URL do convidado com o código QR interno do ativo da aplicação móvel fazendo o login, para isso devemos ir ao campo "Código de Barras" e clicar na opção para ler o código QR, uma vez clicado o leitor se abrirá, lemos o QR e registramos automaticamente a URL e terminamos clicando em SALVAR.

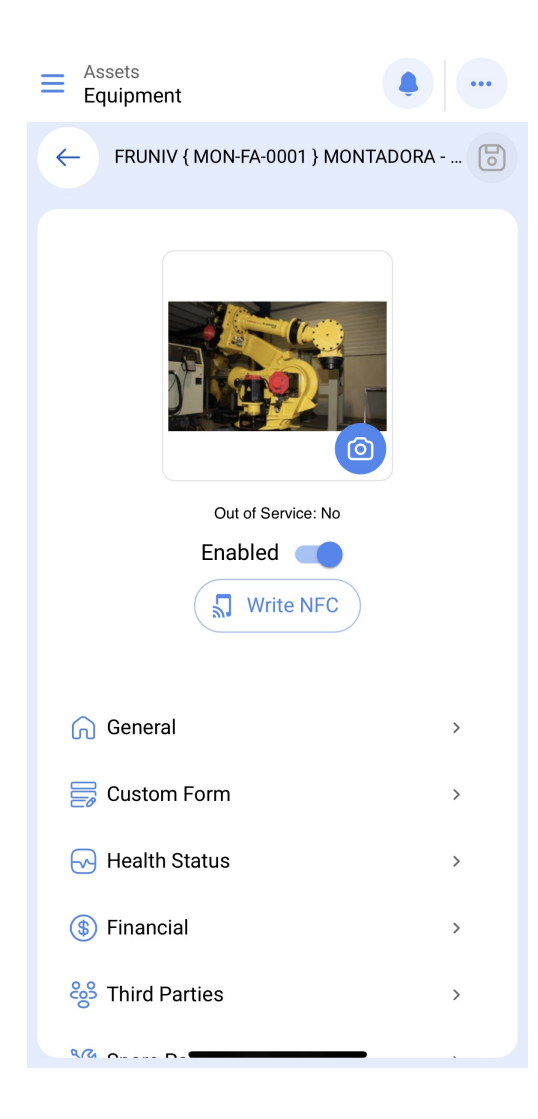

| Equipment                                                                                 |
|-------------------------------------------------------------------------------------------|
| ← General                                                                                 |
| Supplier                                                                                  |
| Jonas Consult ~ X                                                                         |
| Purchase date                                                                             |
| 2025-03-27                                                                                |
| Hours of average daily use                                                                |
| 24:00                                                                                     |
| Visible to all Planned Maintenance                                                        |
| ୍<br>ଫ୍ରି                                                                                 |
| C Public QR                                                                               |
| https://one.fracttal.com/qr/ec917ef1-i                                                    |
| It only allows to add the valid format of Qr Public (<br>https://one.fracttal.com/qr/xxx) |
| Notes                                                                                     |
|                                                                                           |

Quando o código QR for lido, o portal será aberto, onde cada uma das tarefas planejadas que foram executadas para este ativo será exibida na parte inferior. Também podem ser feitas solicitações de trabalho para o ativo em questão.

| • Fracttalone                         | English 👻      | C |
|---------------------------------------|----------------|---|
| General asset in                      | nformation     |   |
|                                       |                |   |
| MON-FA-0001                           |                |   |
| // Fracttal/                          |                |   |
| - Maker                               |                | ן |
| FRONIV                                |                |   |
| - Model                               |                |   |
| 00011142                              |                |   |
| Serial                                |                | + |
| - Group 1                             |                |   |
| Requester information                 |                |   |
| correo corporativo                    |                |   |
| Registre su ticket *                  |                |   |
| Registre su ticket maximum<br>allowed | 200 characters |   |
| FRUNIV { MON-FA-0                     | 001 } MON 문란   |   |
| Group                                 | ſ              |   |

Privacidade - Ter